# ΟΔΗΓΟΣ ΧΡΗΣΗΣ ΥΠΟΒΟΛΗΣ ΕΡΩΤΗΜΑΤΟΣ ΣΤΟ HELP DESK Της Ηλεκτρονικής Πλατφόρμας Προστασίας Κύριας Κατοικίας (ΗΠΠΚΚ)

ΧΡΗΣΤΗΣ ΠΛΑΤΦΟΡΜΑΣ: ΑΙΤΩΝ/ΣΥΖΥΓΟΣ/ΕΞΑΡΤΩΜΕΝΑ ΜΕΛΗ

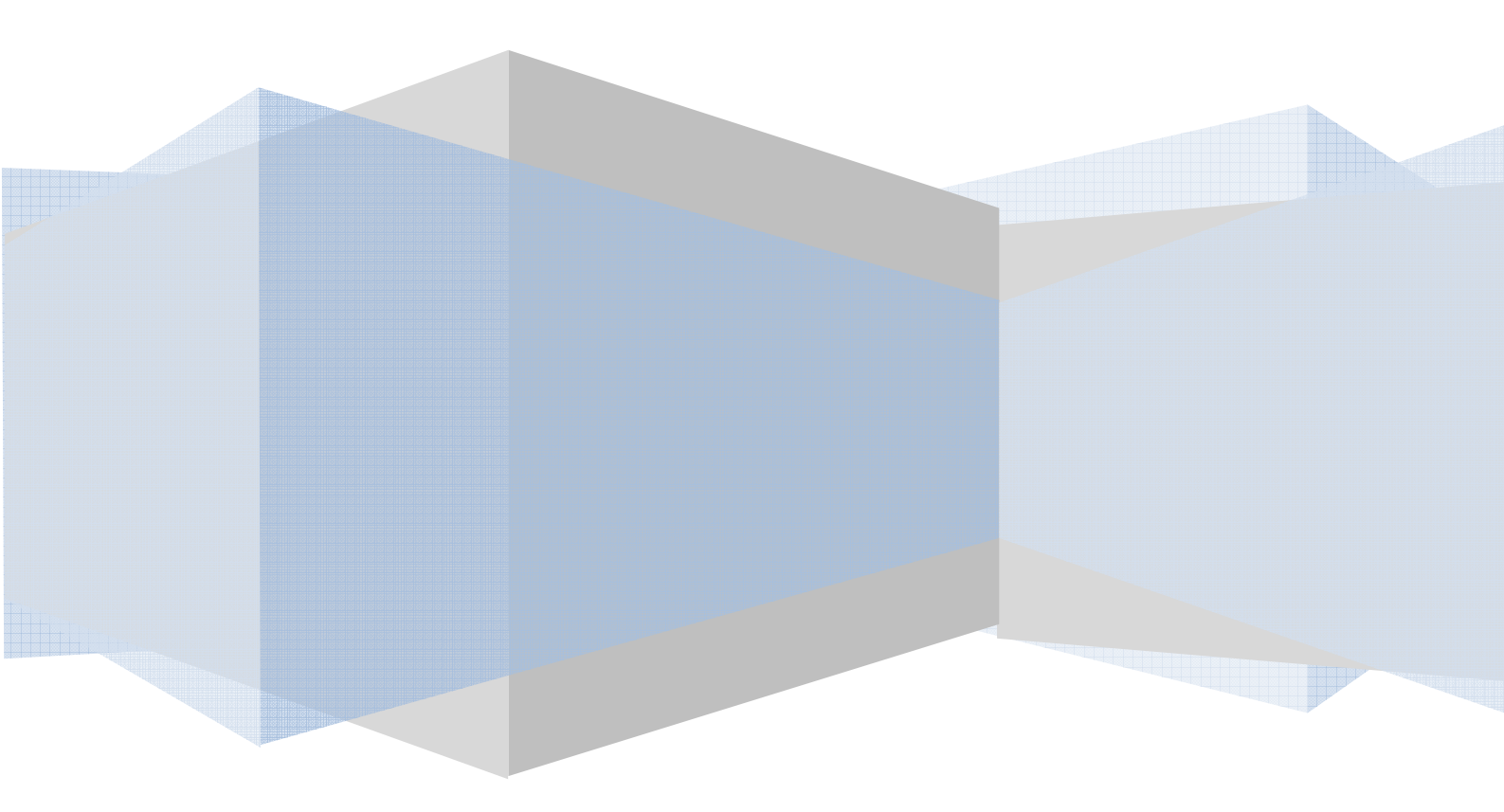

Πίνακας Περιεχομένων

| ΥП | ΟΒΟΛΗ ΕΡΩΤΗΜΑΤΟΣ ΣΤΟ HELP DESK   | . 3 |
|----|----------------------------------|-----|
| 1. | Είσοδος Χρηστών στην Εφαρμογή    | . 3 |
| 2. | Επισκόπηση Συχνών Ερωτήσεων      | . 4 |
| 3. | Δημιουργία Νέου Ερωτήματος       | . 6 |
| 4. | Παρακολούθηση Ερωτήματος         | . 8 |
| 5. | Ακύρωση Ερωτήματος               | 10  |
| 6. | Επισκόπηση Απαντητικού Μηνύματος | 12  |

#### ΥΠΟΒΟΛΗ ΕΡΩΤΗΜΑΤΟΣ ΣΤΟ HELP DESK

#### 1. Είσοδος Χρηστών στην Εφαρμογή

Η είσοδος στην πλατφόρμα για την προστασία της πρώτης κατοικίας πραγματοποιείται μέσω της ιστοσελίδας της Ε.Γ.Δ.Ι.Χ. (www.keyd.gov.gr) από το σύνδεσμο για την αίτηση υπαγωγής. Στην ιστοσελίδα της Ε.Γ.Δ.Ι.Χ. εμφανίζονται τρεις (3) σύνδεσμοι, όπου ο καθένας αφορά τους ρόλους «Αιτών», «Σύζυγος αιτούντα» «Εξαρτώμενο μέλος αιτούντα». Ο χρήστης ανακατευθύνεται σε κατάλληλα διαμορφωμένη σελίδα, όπου καλείται να καταχωρήσει τα διαπιστευτήρια (Όνομα χρήστη, Κωδικός) που χρησιμοποιεί για την είσοδό του στο ΤΑΧΙSnet (εικόνα 1).

| ΓΕΝΙΚΗ ΓΡΑΜΜΑΤΕΙΑ<br>ΠΛΗΡΟΦΟΡΙΑΚΩΝ ΣΥΣΤΗΜΑΤΩΝ     | 7                                                                                                    | ΕΛΛΗΝΙΚΗ ΔΗΜΟΚΡΑΤΙΑ<br>Υπουργείο Οικονομικών           |
|---------------------------------------------------|----------------------------------------------------------------------------------------------------|--------------------------------------------------------|
|                                                   |                                                                                                    | 0                                                      |
| Enter your<br>Us<br>Ρι<br>Απαγορεύεται η μη εξουσ | Σὑνδεση         single Sign-On credentials below         sername:         assword:         OK         ΝΚ         Ν         Ν |                                                        |
|                                                   | "Το έργο συγχρηματοδοτείται από το Ευρωπαϊκό Ταμείο Π                                                                                                    | εριφερειακής Ανάπτυξης (ΕΤΠΑ)                          |
|                                                   | ©Γενική Γραμματεία Πλη                                                                                                    | και από Εθνικούς πόρους"<br>ροφοριακών Συστημάτων 2010 |

Εικόνα 1

## 2. Επισκόπηση Συχνών Ερωτήσεων

Από τη κεντρική σελίδα της Πλατφόρμας ο χρήστης (αιτών/σύζυγος/εξαρτώμενο μέλος) έχει τη δυνατότητα να ανατρέξει στις Συχνές Ερωτήσεις (FAQs - Frequent Asked Questions) σε κάθε στάδιο της αίτησης, επιλέγοντας το πεδίο «Βοήθεια» και «Συχνές Ερωτήσεις». Κατόπιν, μπορεί να επιλέξει μια από τις βασικές κατηγορίες ερωτημάτων, στη λίστα «Κατηγορία Ερωτήσεων» και στη συνέχεια «Αναζήτηση» (εικόνα 2).

Πιο συγκεκριμένα, ο οφειλέτης δύναται να επιλέξει «Αναζήτηση» και να εφαρμόσει συγκεκριμένο φίλτρο ανά κατηγορία ερωτήματος, ως ακολούθως:

- Λειτουργικότητα ΗΠΠΚΚ
- Τεχνικά θέματα
- Νομικά θέματα
- Φορολογικά δεδομένα
- Τραπεζικά δεδομένα
- Επιλεξιμότητα οφειλέτη
- Σχέδιο σύμβασης ρύθμισης
- Συνεισφορά Δημοσίου
- Καταβολές Δημοσίου

Στη συνέχεια ο χρήστης επισκοπεί τις διαθέσιμες ερωταπαντήσεις που περιλαμβάνονται στη λίστα των Συχνών Ερωτήσεων (εικόνα 2).

| Ηλεκτρονική Πλατφόρμα Προστασίας Κύριας Κατοικίας                                                                                                    |
|----------------------------------------------------------------------------------------------------|
| 🖹 Δημιουργία Αίτησης 🗮 Λίστα Αιτήσεων 🕐 Βοήθεια 🕶                                                                                                    |
| Συχνές Ερωτήσεις                                                                                                    |
| Κατηγορία Ερωτήσεων Δημοφιλής                                                                                                    |
| Νομικά θέματα 🗸 Ναι 🗸                                                                                                    |
| Αναζήτηση                                                                                                    |
| <ul> <li>1.12. Το ποοθ) έστατα μια το ύψος του οικουτοιείακού είσοδάματος του οιτού πος συσικού ποστάπου:</li> </ul>                                                                                                    |
| Το οικογενειακό εισόδημα δεν θα πρέπει να υπερβαίνει τα 12.500 ευρώ, κατά το τελευταίο έτος για το οποίο υπάρχει δυνατότητα υποβολής<br>φορολογικής δήλωσης. Το ποσό αυτό προσαυξάνεται κατά 8.500 Ευρώ για το σύζυγο και κατά 5.000 Ευρώ για κάθε εξαρτώμενο μέλος και μέχρι τα<br>3 εξαρτώμενα μέλη.<br>Παραδείγματα:<br>α. Φυσικό Πρόσωπο έγγαμο χωρίς τέκνα : 12.500 +8500 Ευρώ ≤21.000 ευρώ<br>β. Φυσικό Πρόσωπο έγγαμο με ένα τέκνο/εξαρτώμενο μέλος: Οικογενειακό εισόδημα 12.500+8500+5000 ≤26.000 Ευρώ<br>γ. Φυσικό Πρόσωπο έγγαμο με δύο τέκνα/εξαρτώμενο μέλος: Οικογενειακό εισόδημα 12.500+8500+5000 ≤26.000 Ευρώ<br>δ. Φυσικό Πρόσωπο έγγαμο με τρία τέκνα/εξαρτώμενα μέλη: Οικογενειακό εισόδημα 12.500+8500+5000+5.000 ≤31000 Ευρώ<br>δ. Φυσικό Πρόσωπο έγγαμο με τρία τέκνα/εξαρτώμενα μέλη: Οικογενειακό εισόδημα 12.500+8500+5000 ≤26.000 Ευρώ<br>στ. Μονογονεϊκή οικογένεια με ένα εξαρτώμενα μέλη: Οικογενειακό εισόδημα 12.500 Ευρώ +5.000 ≤17.500Ευρώ<br>ζ. Μονογονεϊκή οικογένεια με είνα εξαρτώμενα μέλη: Οικογενειακό εισόδημα 12.500+5000 ≤27.500 Ευρώ<br>ζ. Μονογονεϊκή οικογένεια με είνα εξαρτώμενα μέλη: Οικογενειακό εισόδημα 12.500+5000+5.000 ≤27.500 Ευρώ |
| Ως «οικογενειακό εισόδημα» νοείται το άθροισμα των εισοδημάτων του αιτούντος, του συζύγου του και των εξαρτώμενων μελών, μειωμένο κατά<br>τους αναλογούντες φόρους, την ειδική εισφορά και το τέλος επιτηδεύματος. Στο «οικογενειακό εισόδημα» συμπεριλαμβάνονται και τα<br>αφορολόγητα, καθώς και τα αυτοτελώς φορολογούμενα ποσά.<br>(άρθρο 69 στοιχ. β ν. 4605/2019, άρθρο 43Α ν. 4172/2013, άρθρο 31 του ν. 3986/2011 (Α΄ 152)                                                                                                    |

Εικόνα 2

## 3. Δημιουργία Νέου Ερωτήματος

Ο χρήστης (αιτών/σύζυγος/εξαρτώμενο μέλος) έχει τη δυνατότητα να δημιουργήσει νέο Ερώτημα, επιλέγοντας το πεδίο «Βοήθεια» και «Ερωτήματα» (εικόνα 3). Στη συνέχεια ο χρήστης επιλέγει το πεδίο «Προσθήκη».

| Ηλεκτρονική Πλατφόρμα Προστασί      | ας Κύριας Κατοικίας |  |
|-------------------------------------|---------------------|--|
| 🖺 Δημιουργία Αίτησης 🛛 🗮 Λίστα Αιτι | ήσεων 🛛 Βοήθεια 🕶   |  |
| Ερωτήματα                           |                     |  |
| Προσθήκη                            |                     |  |

Εικόνα 3

Στην οθόνη που εμφανίζεται, ο χρήστης καταχωρεί την ηλεκτρονική διεύθυνση αλληλογραφίας του, στο πεδίο "Email". Για την ταυτοποίηση της ηλεκτρονικής διεύθυνσης που έχει καταχωρηθεί, ο χρήστης επιλέγει «Αποστολή κωδικού επιβεβαίωσης» (εικόνα 4). Η πλατφόρμα αποστέλλει αυτοματοποιημένο ηλεκτρονικό μήνυμα με κωδικό επιβεβαίωσης στην ηλεκτρονική διεύθυνση του χρήστη. Με την επιτυχή αποστολή του μηνύματος με κωδικό επιβεβαίωσης, εμφανίζεται το μήνυμα «Επιτυχία Αποστολής» (εικόνα 5).

| pwolpa                 |                                                                                                    |         |
|------------------------|----------------------------------------------------------------------------------------------------|---------|
| Αριθμός Ερωτήματος     | ΑΦΜ Ερωτούντα                                                                                                   |         |
|                        |                                                                                                    |         |
| Email                  | Κωδικός επιβεβαίωσης<br>Αποστολή κωδικού επιβε                                                                  | βαίωσης |
| Ημερομηνία Ακόρωσης    |                                                                                                    |         |
|                        |                                                                                                    |         |
| Ημερομηνία Ολοκλήρωσης | රාශව්තු කරගත් කරගත් කරගත් කරගත් කරගත් කරගත් කරගත් කරගත් කරගත් කරගත් කරගත් කරගත් කරගත් කරගත් කරගත් කරගත් කරගත් ක |         |
| Σχετική Αίτηση         | Σχετικό ερώτημα                                                                                                 |         |
|                        |                                                                                                    |         |
| θέμα                   |                                                                                                    |         |
| Foúrnua                |                                                                                                    |         |
| - chaolba              |                                                                                                    |         |
|                        |                                                                                                    |         |
|                        |                                                                                                    |         |
| + Έγγραφο              |                                                                                                    |         |
|                        |                                                                                                    |         |
|                        |                                                                                                    |         |
|                        |                                                                                                    |         |
|                        |                                                                                                    | -       |

| Επιτυχία αποστολής Ο κωδικός επαλήθευσης έχει σταλεί στην ηλεκτρονική σας διεύθυνση | × |
|-------------------------------------------------------------------------------------|---|
| Εικόνα 5                                                                            |   |

Ο χρήστης συμπληρώνει τον κωδικό επιβεβαίωσης που έχει λάβει στην ηλεκτρονική του διεύθυνση, στο πεδίο «Κωδικός Επιβεβαίωσης». Ο χρήστης δύναται να συνδέσει το τρέχον ερώτημα με κάποια υπάρχουσα αίτηση εφόσον υφίσταται, από το πεδίο «Σχετική Αίτηση», στο οποίο εμφανίζονται όλες οι αιτήσεις που έχει δημιουργήσει ο χρήστης (εικόνα 4).

Επίσης, ο χρήστης δύναται να συνδέσει το τρέχον ερώτημα με κάποιο προγενέστερο ερώτημα που έχει δημιουργήσει, επιλέγοντας τον αριθμό του ερωτήματος στο πεδίο «Σχετικό Ερώτημα».

Στο πεδίο «Θέμα» ο χρήστης καταγράφει τον τίτλο του θέματος, ενώ στο πεδίο «Ερώτημα», αναπτύσσει λεπτομερώς το ζήτημα που αντιμετωπίζει.

Για τη καταχώρηση υποστηρικτικού εγγράφου, ο χρήστης δύναται να επιλέξει το πεδίο «Έγγραφο» και να το επισυνάψει σε μορφή pdf.

Για να καταχωρηθεί το ερώτημα και να αποσταλεί προς διερεύνηση, ο χρήστης επιλέγει «Αποθήκευση» (εικόνα 4).

#### 4. Παρακολούθηση Ερωτήματος

Μετά την υποβολή ερωτήματος, ο χρήστης έχει την δυνατότητα να παρακολουθήσει το στάδιο εξέλιξης του ερωτήματος, επιλέγοντας το πεδίο «Βοήθεια» και «Ερωτήματα» από τη κύρια οθόνη της πλατφόρμας. Στη συνέχεια, ο χρήστης επιλέγει το εικονίδιο επεξεργασίας « » » στη στήλη «Ενέργειες», για το επιθυμητό ερώτημα (εικόνα 6).

| treatment (Fib          | 🗏 Λίστα Αιτήσεων 🛛 😧 | Βοήθεια 🕶                      |                                                                                 |                                 |                                       |                        |                             |                |
|-------------------------|----------------------|--------------------------------|---------------------------------------------------------------------------------|---------------------------------|---------------------------------------|------------------------|-----------------------------|----------------|
| ρωτήματα                |                      |                                |                                                                                 |                                 |                                       |                        |                             |                |
|                         |                      |                                |                                                                                 |                                 |                                       |                        |                             |                |
| Προσθήκη                |                      |                                |                                                                                 |                                 |                                       |                        |                             |                |
|                         |                      |                                |                                                                                 |                                 |                                       |                        |                             |                |
|                         |                      |                                |                                                                                 |                                 |                                       |                        |                             |                |
|                         |                      |                                |                                                                                 |                                 | 100 00                                |                        |                             |                |
|                         |                      |                                | (1 έως 2 από 2 Αποτελέσ                                                         | ηματα) «< < 1                   | > >> 20 ¥                             |                        |                             |                |
| Κωδικός 🗢               | ΑΦΜ Ερωτώντα 🗢       | θέμα 🗢                         | (1 έως 2 από 2 Αποτελέσ<br>Ημερομηνία<br>Υποβολής Φ                             | ιματα) «< < 1<br>Ακυρώθηκε      | > >> 20 ▼<br>Ημερομηνία<br>Ακύρωσης Φ | Ολοκληρωμένο           | Ημερομηνία<br>Ολοκλήρωσης 🗢 | Ενέργειες      |
| Κωδικός 🗢<br>141        | ΑΦΜ Ερωτώντα 🗢       | <b>Θέμα \$</b><br>προβλημα     | (1 έως 2 από 2 Αποτελέο<br>Ημερομηνία<br>Υποβολής Φ<br>25/06/2019               | ηματα) << < 1<br>Ακυρώθηκε<br>🗙 | > >> 20 🔻<br>Ημερομηνία<br>Ακύρωσης 🗢 | Ολοκληρωμένο<br>🗶      | Ημερομηνία<br>Ολοκλήρωσης 🗢 | Ενέργειες      |
| Κωδικός Φ<br>141<br>142 | ΑΦΜ Ερωτώντα 🗢       | Θέμα 🗢<br>προβλημα<br>προβλημα | (1 έως 2 από 2 Αποτελέσ<br>Ημερομηνία<br>Υποβολής Φ<br>25/06/2019<br>25/06/2019 | ιματα) << < 1<br>Ακυρώθηκε<br>Χ | > >> 20 💌<br>Ημερομηνία<br>Ακύρωσης 🗢 | Ολοκληρωμένο<br>🗶<br>🗶 | Ημερομηνία<br>Ολοκλήρωσης 🗢 | Ενέργειες<br>σ |

Εικόνα 6

Στην οθόνη που εμφανίζεται, η πλατφόρμα παρέχει πεδίο με σχόλια που αφορούν το στάδιο του ερωτήματός, για τη παρακολούθηση της εξέλιξής του (εικόνα 7, πεδίο «Σχόλια»). Να σημειωθεί ότι η πλατφόρμα προσφέρει τη δυνατότητα παροχής διευκρινήσεων από πολλούς χώρους εμπειρογνωμόνων στο ερώτημα που υποβάλει ο χρήστης. Δεδομένου ότι μέρος του ερωτήματος δύναται να βρίσκεται σε διαφορετικό στάδιο επεξεργασίας/εμπειρογνώμονα, η πλατφόρμα εμφανίζει τη πλήρη ιστορικότητα του σταδίου επεξεργασίας από το χρονικά πιο πρόσφατο έως το παλαιότερο με τις σχετικές ημερομηνίες.

| εκτρονική Πλατφόρμα Προστασίας Κύριας Κατοικίας   | / <b>ــــــــ</b> Attώv ) 🕞 |
|---------------------------------------------------|-----------------------------|
| ιημιουργία Αίτησης 🗮 Λίστα Αιτήσεων 🛛 🛛 Βοήθεια 🔫 |                             |
| Ερώτημα                                           |                             |
| Αριθμός Ερωτήματος                                | ΑΦΜ Ερωτούντα               |
| 169                                               |                             |
| Email                                             |                             |
|                                                   |                             |
| Ημερομηνία Ακύρωσης                               |                             |
|                                                   | Ακύρωση                     |
| Ημερομηνία Ολοκλήρωσης                            | Ολοκληρωμένο                |
|                                                   | Οχι 🗸                       |
| Σχετική Αίτηση                                    | Σχετικό ερώτημα             |
| 101030                                            | 160                         |
| θέμα                                              |                             |
|                                                   |                             |
| Ερώτημα                                           |                             |
|                                                   |                             |
|                                                   |                             |
|                                                   |                             |
| Σχόλια                                            |                             |
| 27/06/2019 12:25:16                               |                             |
| Δημιουργία ερωτήματος                             |                             |
|                                                   |                             |
| L                                                 |                             |
|                                                   | Επιστροφή                   |
|                                                   |                             |

Εικόνα 7

## 5. Ακύρωση Ερωτήματος

Μετά την υποβολή ερωτήματος, ο χρήστης δύναται να ακυρώσει το ερώτημα, επιλέγοντας το πεδίο «Βοήθεια» και «Ερωτήματα». Στη συνέχεια, ο χρήστης επιλέγει το εικονίδιο επεξεργασίας « » στη στήλη «Ενέργειες», για το ερώτημα που επιθυμεί να ακυρώσει (εικόνα 8).

| ιλεκτρονική Πλατφόρμα Προστασίας Κύριας Κατοικίας — Αττών ) 🕒 |                      |           |                          |               |                          |              |                             |           |
|---------------------------------------------------------------|----------------------|-----------|--------------------------|---------------|--------------------------|--------------|-----------------------------|-----------|
| 🛚 Δημιουργία Αίτησης 🛛 🗄                                      | 🗉 Λίστα Αιτήσεων 🛛 😨 | Βοήθεια 🕶 |                          |               |                          |              |                             |           |
| <mark>Ερωτήματα</mark>                                        |                      |           |                          |               |                          |              |                             |           |
| _                                                             |                      |           |                          |               |                          |              |                             |           |
| Προσθήκη                                                      |                      |           |                          |               |                          |              |                             |           |
|                                                               |                      |           |                          |               |                          |              |                             |           |
|                                                               |                      |           | (1 έως 2 από 2 Αποτελέσ  | ιματα) «< < 1 | > >> 20 🔻                |              |                             |           |
| Κωδικός 🗢                                                     | ΑΦΜ Ερωτώντα 🗢       | Θέμα 🗢    | Ημερομηνία<br>Υποβολής 🗢 | Ακυρώθηκε     | Ημερομηνία<br>Ακύρωσης 🗢 | Ολοκληρωμένο | Ημερομηνία<br>Ολοκλήρωσης 🗢 | Ενέργειες |
| 141                                                           |                      | προβλημα  | 25/06/2019               | ×             |                          | ×            |                             | ø         |
| 142                                                           |                      | προβλημα  | 25/06/2019               | ×             |                          | ×            |                             |           |
|                                                               |                      |           | (1 έως 2 από 2 Αποτελέσ  | ιματα) «< < 1 | > >> 20 ¥                |              |                             |           |
|                                                               |                      |           |                          |               |                          |              |                             |           |
|                                                               |                      |           |                          |               |                          |              |                             |           |

Εικόνα 8

Στην οθόνη που εμφανίζεται ο χρήστης επιλέγει το πεδίο «Ακύρωση» (εικόνα 9).

| Ηλεκτρονική Πλατφόρμα Προστασίας Κύριας Κατοικίας   | /Aιτών) 🕞             |
|-----------------------------------------------------|-----------------------|
| 🖹 Δημιουργία Αίτησης 🗮 Λίστα Αιτήσεων 🛛 Βοήθεια 🕶   |                       |
| Ερώτημα                                             |                       |
| Αριθμός Ερωτήματος<br>169                           | ΑΦΜ Ερωτούντα         |
| Email                                               |                       |
| Ημερομηνία Ακύρωσης                                 | Ακύρωση               |
| Ημερομηνία Ολοκλήρωσης                              | Ολοκληρωμένο<br>Όχι 🗸 |
| Σχετική Αίτηση                                      | Σχετικό ερώτημα       |
| 101030                                              | 160                   |
| θέμα                                                |                       |
|                                                     |                       |
| Σχόλια                                              |                       |
| <b>27/06/2019 12:25:16</b><br>Δημιουργία ερωτήματος |                       |
|                                                     | Fruggoogé             |
|                                                     | εποτροφή              |

Εικόνα 9

#### 6. Επισκόπηση Απαντητικού Μηνύματος

Μετά την απάντηση του ερωτήματος από εξειδικευμένους εμπειρογνώμονες αποστέλλεται ενημερωτικό μήνυμα στη διεύθυνση ηλεκτρονικού ταχυδρομείου του χρήστη, το οποίο περιλαμβάνει το απαντητικό μήνυμα επί του ερωτήματος που έχει τεθεί. Ταυτόχρονα, στη λίστα αιτήσεων, η κατάσταση της αντίστοιχης αίτησης στη στήλη «Ολοκληρωμένο» αλλάζει σε «</

| Ηλεκτρονική Πλατφόρμα    | ι Προστασίας Κύριας Και | οικίας    |                          |               |                          |              |                             | - / Attúv ) |
|--------------------------|-------------------------|-----------|--------------------------|---------------|--------------------------|--------------|-----------------------------|-------------|
| 🖺 Δημιουργία Αίτησης 🛛 🗎 | 🗏 Λίστα Αιτήσεων 🛛 🛛    | Βοήθεια 🕶 |                          |               |                          |              |                             |             |
| Ερωτήματα                |                         |           |                          |               |                          |              |                             |             |
|                          |                         |           |                          |               |                          |              |                             |             |
| Προσθήκη                 |                         |           |                          |               |                          |              |                             |             |
|                          |                         |           |                          |               |                          |              |                             |             |
|                          |                         |           |                          |               |                          |              |                             |             |
|                          |                         |           | (1 έως 2 από 2 Αποτελέσ  | ιματα) << < 1 | > >> 20 <b>v</b>         |              |                             |             |
| Κωδικός 🗢                | ΑΦΜ Ερωτώντα 🗢          | θέμα 🗢    | Ημερομηνία<br>Υποβολής 🗢 | Ακυρώθηκε     | Ημερομηνία<br>Ακύρωσης 🗢 | Ολοκληρωμένο | Ημερομηνία<br>Ολοκλήρωσης 🗢 | Ενέργειες   |
| 141                      |                         | προβλημα  | 25/06/2019               | ×             |                          | ~            | 26/06/2019                  |             |
| 142                      |                         | προβλημα  | 25/06/2019               | ×             |                          | ×            |                             | ø           |
|                          |                         |           | (1 έως 2 από 2 Αποτελέσ  | ματα) «< < 1  | > >> 20 🔻                |              |                             |             |
|                          |                         |           |                          |               |                          |              |                             |             |
|                          |                         |           |                          |               |                          |              |                             |             |

Εικόνα 10

Επίσης ο χρήστης δύναται να αναγνώσει την απάντηση μέσω της πλατφόρμας, επιλέγοντας το εικονίδιο επεξεργασίας « > της αντίστοιχης αίτησης, στη στήλη «Ενέργειες» (εικόνα 10). Να σημειωθεί ότι η απάντηση βρίσκεται στο κάτω μέρος της οθόνης που εμφανίζεται, στο πεδίο «Απάντηση». Ο χρήστης δύναται να αποθηκεύσει τα σχετικά υποστηρικτικά έγγραφα της ερώτησης ή της απάντησης, επιλέγοντας το αντίστοιχο πεδίο «Λήψη Εγγράφου» (εικόνα 11).

| Δημιουργία Αίτησης       Image: Autridocum       Börßθεια ▼         Ερώτημα       ΑΘΗ Ερωτούντα       Γ         Αρθμός Ερωτήματος       ΑΘΗ Ερωτούντα       Γ         Ια5       Image: Comparison of Comparison of Compariso                                                                                                    | /ــــــــــــــــــــــــــــــــــــ |
|----------------------------------------------------------------------------------------------------|---------------------------------------|
| Ερώτημας       ΑΦΗ Ερυτούνα         145                                                                                                    |                                       |
| Αρθιάς Ερυτήματος       ΑΦΗ Ερυτούντα         145                                                                                                    |                                       |
| 145         Email         Ημερομηνία Ανάφωσης         Ημερομηνία Ολοκλήρωσης         27/06/2019         Σχετική Αίτηση         Σχετική Αίτηση         Σχετική Αίτηση         Τρούσημα         100695         144         Θέμα         Ερώτημα         Ερώτημα         Δοθμα         Ερώτημα         Δοδιλατολείτες         Δηψη Εγγράφου         Λούψη Εγγράφου         Αρμιαατοιστίτε Δοτιστιστιστιστιστου του του του του του του του του του                                                                                                    |                                       |
| Email         Ημερομηνία Αλκόρωσης         Ημερομηνία Ολοκλήρωσης         27/06/2019         Σετική Αίτηση         Σρετική Αίτηση         100695         Ολοληρωμένο         Να         Οδρία         Οφία         Ερίστημα         Ερίστημα         ΔοιΙταίοπ File Document - 2019-06-06T145359.501.odf         Απόντρομ         Δρίμα Εγγράφου         Αρισαιοπ File Document - 2019-06-06T145359.501.odf         Εγίψη Εγγράφου         Δροματοπ File Document - 2019-06-06T145359.501.odf                                                                                                    |                                       |
| Ημερομηνία Ακόρωσης       Ολοιληρωμένο         Ημερομηνία Ολοιλήρωσης       Ολοιληρωμένο         27/06/2019       Να         Σχετική Αίτηση       Σχετικό ερώτημα         100695       144         Θέμα       Ι         Ερώτημα       Ι         Σράτημα       Ι         Ερώτημα       Ι         Δοίβο       Ι         Δοίβο       Ι         Δια       Ι         Δια       Ι         Διά       Ι         Διά       Ι         Διά       Ι         Διά       Ι         Διά       Ι         Διά       Ι         Διά       Ι         Διά       Ι         Διά       Ι     <                                                                                                    |                                       |
| Ημερομηνία Δλολλήρωσης       Ολολληρωμένο         Ζη/Ο6/2019       Να         Σχετική Αίτηση       Σχετικό ερώτημα         100695       144         Θέμα          Ερώτημα              Δηψη Εγγράφου          λουΙcationFileDocument - 2019-06-06T145359.501.pdf          Κάντηση              Δρίμα Εγγράφου          ΑριΙcationFileDocument - 2019-06-06T152159.054 (1).pdf         Σχέλια                                                                                                    |                                       |
| Ημερομηνία Ολοκλήρωσης       Ολοκληρωμένο         Σχτική Αίτηση       Σχτικό ερώτημα         10695       144         Θέμα       144         Ερώτημα       1         Ερώτημα       1         Δηψη Εγγράφου       2         Ληψη Εγγράφου       2         Ατόστρση       1         ΔρίΙταtionFileDocument - 2019-06-06T145359.501.pdf       2         Ατόστρση       1         ΔριΙταtionFileDocument - 2019-06-06T152159.054 (1).pdf       2         ΧριΙταtionFileDocument - 2019-06-06T152159.054 (1).pdf       2         Σχόλια       1                                                                                                    |                                       |
| Ημερομηνία Ολοκλήρωσης       Ολοκληρωμένο         27/06/2019       Ναι         Σχετικό ερώτημα       10695         100695       144         Θέμα          Ερώτημα          Κρύτημα          Κρώτημα          Κρώτημα          Κρώτημα          Μαι          Αρίστημα          Κρώτημα          Κρώτημα          Κρώτημα          Κρώτημα          Κρώτημα          Κρώτημα          Κρώτημα          Κρώτημα          Κρώτημα          Κρώτηση          Κρώτηση          Κρώτηση          Κρώτηση          Κρώτηση          Κρώτηση          Κρωτηση          Κρωτηση          Κρωτηση          Κρωτηση          Κρωτηση          Κρωτηση          Κρωτηση <td< td=""><td></td></td<>                                                                                                    |                                       |
| ημερομήνα σλοκληρισμένο         27/06/2019         Σχετική Αίτηση         Σχετική Αίτηση         100695         Δάμα         Ερώτημα         Ερώτημα         Δοί/ται στηθεσματία         Δοιστατίση FileDocument - 2019-06-06T145359.501.pdf         Απάντηση         Δριβιτατίση FileDocument - 2019-06-06T145359.501.pdf         Απάντροη         Δριβιτατίση FileDocument - 2019-06-06T152159.054 (1).pdf         Σχόλια                                                                                                    |                                       |
| Σχεική Αίτηση       Σχεικό ερώτημα         100695       144         Θέμα       144         Ερώτημα       1         Ερώτημα       1         Δηψη Εγγράφου       2019-06-06T145359.501.pdf         Χτάντηση       1         ΔρωβιcationFileDocument - 2019-06-06T145359.501.pdf       1         Δηψη Εγγράφου       1         ΔριβιcationFileDocument - 2019-06-06T152159.054 (1).pdf       1         Σχόλια       1                                                                                                    | ~                                     |
| Σχετική Αίτηση       Σχετικό ερώτημα         100695       144         Θέμα          Ερώτημα          Ερώτημα          Φίμα          Φίμα          Ερώτημα          Αήψη Εγγράφου          Ατάντηση          Φ       Λήψη Εγγράφου         Ατάντηση          Φ       Λήψη Εγγράφου         ΑρplicationFileDocument - 2019-06-06T145359.501.pdf          Χρομια το μαρομαρίο μαρομαρίο μαρομαρομαρομαρομαρομαρομασιστη τη δεφομαρομαρομασιστη τη δεφομαρομαρομαρομασιστη τη δεφομαρομαρομαρομαρομαρομαρομαρομαρομαρομαρ                                                                                                    |                                       |
| 100695       144         θέμα                                                                                                    |                                       |
| θέμα<br>Ερύτημα<br>Δρί/μη Εγγράφου<br>ΑpolicationFileDocument - 2019-06-06T145359.501.pdf<br>Ατάντηση<br>Δτάντηση<br>Δτάντη Δτάντηση<br>Δτάντηση<br>Δτάντηση<br>Δτάντηση<br>Δτάντηση<br>Δτάντηση<br>Δτάντηση<br>Δτάντηση<br>Δτάντηση<br>Δτάντηση<br>Δτάντηση<br>Δτάντη Δτάντη<br>Δτάντη<br>Δτάντη Δτάντη Δτάντη Δτάντη Δτάντη Δτάντη Δτάντη Δτάντη Δτάντη Δτάντη Δτάντη Δτάντη Δτάντη Δτάντη Δτάντη Δτάντη Δτάντη Δτάντη Δτάντη Δτάντη Δτάντη Δτάντη Δτάντη Δτάντη Δτάντη Δτάντη Δτάντη Δτάντη Δτάντη Δτάντη Δτάντη Δτάντη Δτάντη Δτάντη Δτάντη Δτάντη Δτάντη Δτάντη Δτάντη Δτάντη Δτάντη Δτάν Δτη Δτη Δτάν Δτη Δτάν Δτη Δτάν Δτη Δτόντη Δτάν Δτη Δτη Δτη Δτη |                                       |
| <b>Ερώτιμα</b> Λήψη Εγγράφου           ApplicationFileDocument - 2019-06-06T145359.501.pdf <b>Χτάντηση</b> Διμήμη Εγγράφου           ApplicationFileDocument - 2019-06-06T152159.054 (1).pdf           Σχόλια                                                                                                    |                                       |
| ▲ Λήψη Εγγράφου ApplicationFileDocument - 2019-06-06T145359.501.pdf Απάντηση ▲ Λήψη Εγγράφου ApplicationFileDocument - 2019-06-06T152159.054 (1).pdf Σχόλια                                                                                                    |                                       |
| Δήψη Εγγράφου     ApplicationFileDocument - 2019-06-06T145359.501.pdf     Aπάντηση     Δήψη Εγγράφου     ApplicationFileDocument - 2019-06-06T152159.054 (1).pdf     Σχόλια                                                                                                    |                                       |
| ✓ Λήψη Εγγράφου         ApplicationFileDocument - 2019-06-06T145359.501.pdf         Απάντηση         ✓ Λήψη Εγγράφου         ApplicationFileDocument - 2019-06-06T152159.054 (1).pdf         Σχόλια                                                                                                    |                                       |
| ▲ Λήψη Εγγράφου ApplicationFileDocument - 2019-06-06T145359.501.pdf Απάντηση ↓ Λήψη Εγγράφου ApplicationFileDocument - 2019-06-06T152159.054 (1).pdf Σχόλια                                                                                                    |                                       |
| <b>Απάντηση</b><br><b>Λήψη Εγγράφου</b><br>ApplicationFileDocument - 2019-06-06T152159.054 (1).pdf<br>Σχόλια                                                                                                    |                                       |
| ▲ Λήψη Εγγράφου ApplicationFileDocument - 2019-06-06T152159.054 (1).pdf Σχόλια                                                                                                    |                                       |
| <b>↓</b> Λήψη Εγγράφου<br>ApplicationFileDocument - 2019-06-06T152159.054 (1).pdf<br>Σχόλια                                                                                                    |                                       |
| <b>↓ Λήψη Εγγράφου</b><br>ApplicationFileDocument - 2019-06-06T152159.054 (1).pdf<br><b>Σχόλια</b>                                                                                                    |                                       |
| <mark>↓ Λήψη Εγγράφου</mark><br>ApplicationFileDocument - 2019-06-06T152159.054 (1).pdf<br><b>Σχόλια</b>                                                                                                    |                                       |
| ApplicationFileDocument - 2019-06-061152159.054 (1).pdf<br>Σχόλια                                                                                                    |                                       |
| 2 Jonu                                                                                                    |                                       |
| 27/06/2019 14:33:50                                                                                                    | A                                     |
| Έγκριση ερωτήματος                                                                                                    |                                       |
|                                                                                                    | I                                     |
| 27/06/2019 14:33:50                                                                                                    |                                       |

Εικόνα 11